## Manual User Guide I-Penyatagaji

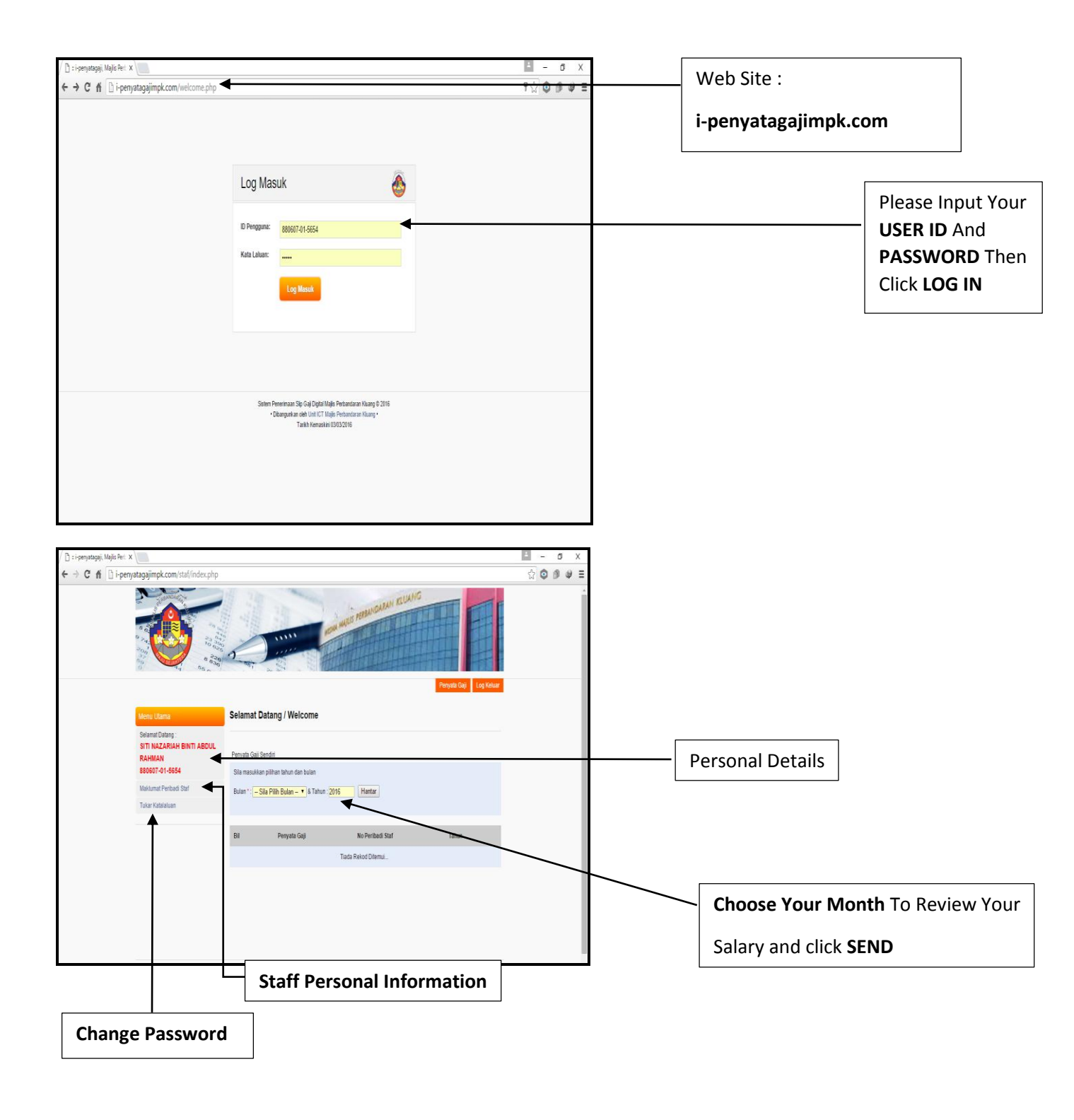

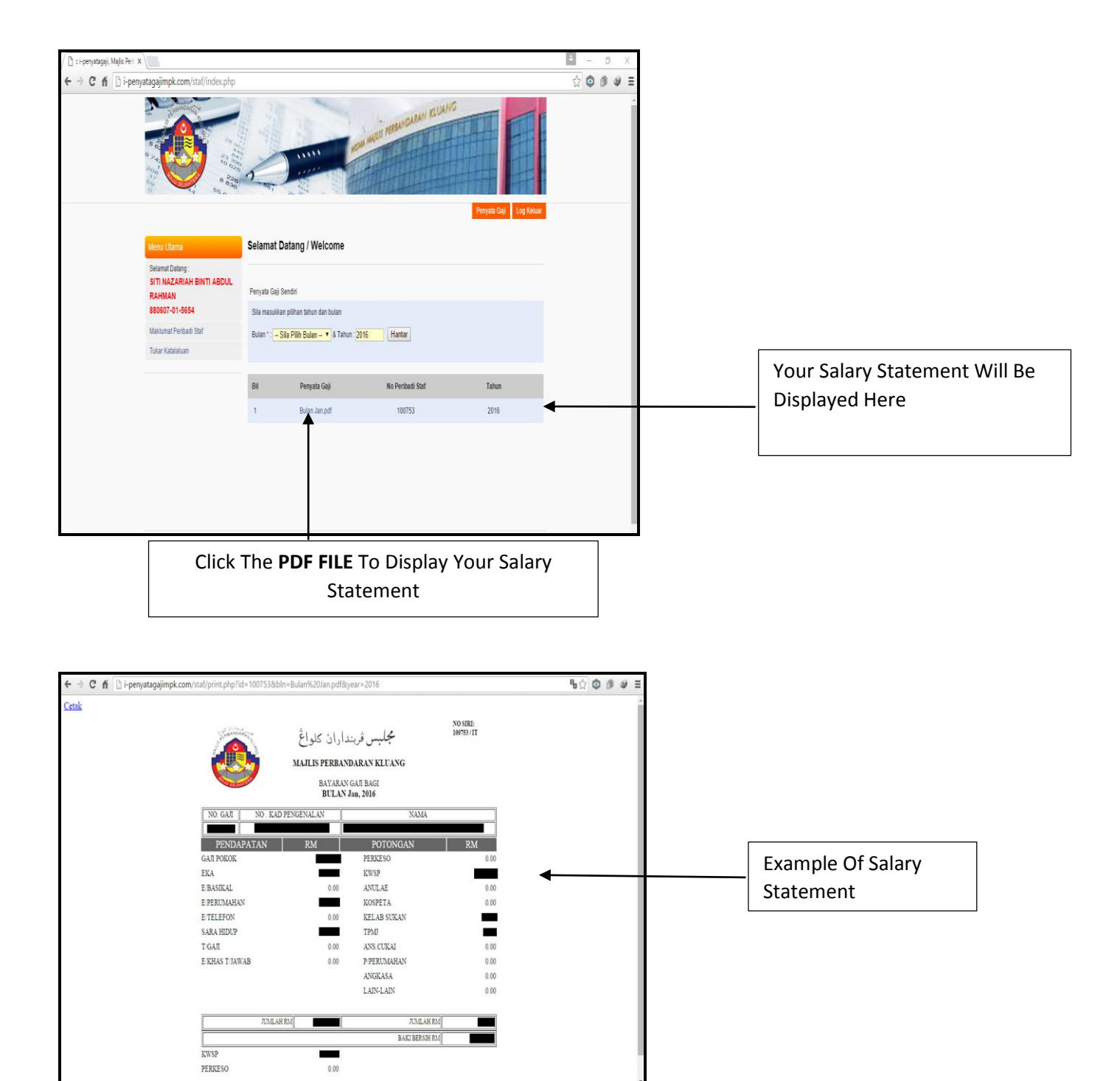

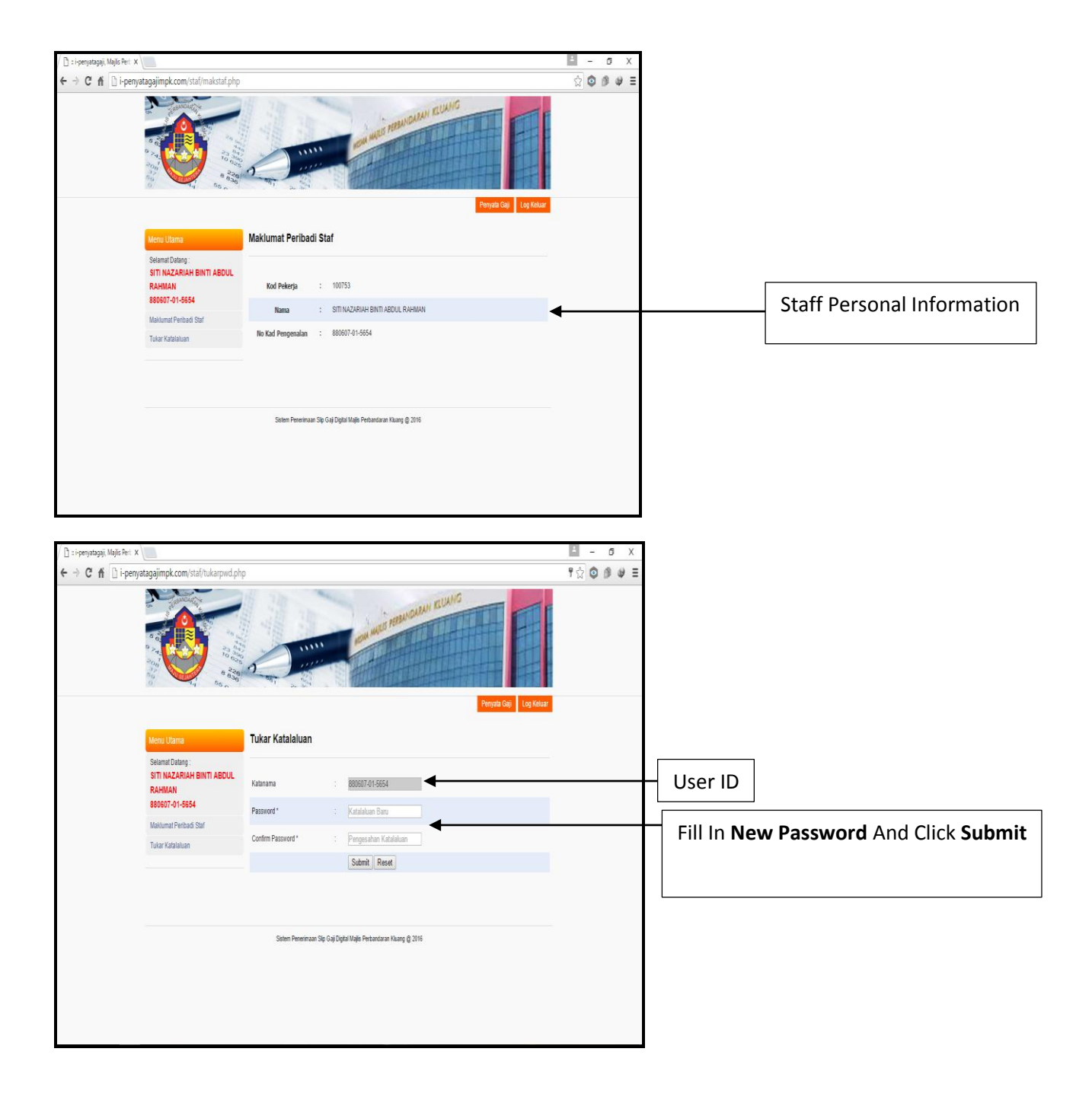